## 上海市住房租赁公共服务平台——

## 用户认证功能操作手册

企业在房管部门办理企业主体备案后,可持法人一证通在线上申请住房租赁和房地产经 纪实名从业人员信息卡、申请用户认证(业务用户)。

### 一、注册机构管理用户及登录

打开"上海市住房租赁公共服务平台",点击"登录"-"机构登录",进入机构用户登录页面。

|   | 上海市住房租赁公共服务平<br>HTTPS://ZFZL.FGJ.SH.GOV.C | 台 随申办移动端"我:<br>财▲ 房源"一罐查询"程 | 要租房"专题<br>。房服务"一站式办理" | 房屋交易服务热线:<br>962269<br>首页 | 主册   登录<br>个人登录<br>市内容录<br>服务指南 |            |
|---|-------------------------------------------|-----------------------------|-----------------------|---------------------------|---------------------------------|------------|
|   |                                           |                             |                       |                           |                                 |            |
|   | 今日房源                                      | 内环房源                        | 内外环间房源                | 外环外房                      | ۵.                              |            |
| - |                                           |                             |                       |                           | -                               |            |
|   | 6                                         |                             |                       | 8                         |                                 |            |
|   | 整租                                        | 合租                          | 代理经租房源                | 经纪机构房源                    | 长祖公寓 しまた 日本                     | A STATE OF |

原租赁密钥用户使用弹框地址进行登录。

| 机构用户登录                                 | 用户注册                             |
|----------------------------------------|----------------------------------|
| ▲ 词输入手机管                               |                                  |
| 持密期用户请从下列地<br>http://183.194.243.240:7 | 此访问暨录:<br>001/USBlogin.jsp<br>店有 |
| ER.                                    |                                  |

无用户的企业需先注册机构管理用户,点击"用户注册",进入上海 CA 中心登录页面, 使用法人一证通 UKey 或电子营业执照进行登录(如遇无法登录,请联系 CA 中心咨询, CA 中心服务热线 021-962600)。

|                  | T UniTrust 统一身份认证服务       |
|------------------|---------------------------|
| 上海市住房租赁公共服务平台    | 证书登录 电子营业执照登录             |
| 机构用户登录           | ③ 测试房地交易中心测试KEY一证通(rsa) ~ |
| 机构用户登录 用户注册      | ▲ 请输入密码 ♥                 |
| ▲ 请输入手机号         |                           |
| 🔒 请输入密码          | 登录                        |
| ● 请输入验证码 费期短信数证码 | 客户端工具                     |
| 忘记/修改審码          | 客服热线:021-962600           |
| 登录               | 1                         |

进入租赁平台的机构管理用户注册页面,按页面提示输入相应信息,包括管理用户姓名、 性别、身份证号、手机号、手机验证码,完成注册。

| 则,心想试   | Ŋ             | 机构名称    |
|---------|---------------|---------|
| 00114() | 001140        | 一社会信用代码 |
|         |               | *管理用户姓名 |
| 男 〇 女   | ○男            | * 性别    |
|         |               | 身份证号    |
|         |               | 手机号     |
| 发送验证码   |               | * 手机脸证码 |
| 注册      | 3 <b>∓</b> ₩I |         |

注册成功后,管理用户手机号将收到初始密码(可修改)。使用机构管理用户的手机号、 密码、验证码进行登录。

| 分钟前              | 显示原文                                      |
|------------------|-------------------------------------------|
| 初始               | 密码通知                                      |
|                  | 初始密码                                      |
| С                | gUfeZEQ0A.i.A.q                           |
| 【市)<br>成功<br>请勿; | 旁地产交易中心】机构管理用户注册<br>,初始密码:CgUfeoq,<br>世露。 |
| ●系<br>码。切        | 统已防止第三方应用恶意读取和使用验证<br>叨勿泄露他人。             |
|                  | 复制初始密码                                    |

注意:1、机构管理用户唯一,用于管理本机构业务用户,注册后暂无法变更,请谨慎 填写。请使用稳定性最高的人员作管理用户,机构管理用户用于管理从业人员信息卡、业务 用户(用于操作租赁房源核验、网签备案的用户为业务用户)。

2、未办理企业主体备案证书,无法注册租赁平台的机构管理用户。

机构管理用户在"上海市住房租赁公共服务平台",点击"登录"-"机构登录"页面 登录。

| 机构用户     | 登录      |
|----------|---------|
| 机构用户登录   | 用户注册    |
| ▲ 请输入手机号 |         |
| ● 请输入密码  | **      |
| ♥ 请输入验证码 | 获取短信验证码 |
|          | 忘记/修改密码 |
| 登录       | 忘记/修改者  |

### 二、用户认证

新增业务流程: 企业申请→区受理→区审核→市审核,其中"企业申请"环节由机构 管理用户进行操作。业务用户需先办理实名从业人员信息卡,未办理从业信息卡的无法申请 业务用户。

注销业务流程:企业申请→区受理→区审核。

### 一)新增用户

机构管理用户,菜单"用户认证-申请",页面自动显示已主体备案的企业信息,点击 【添加】再点击【新增】进入业务用户申请页面。

| 用户认证 🔺                                                 | 《 ① 申请 >     |           |                       |                         |                                                                                                    |      | 201 ×    |
|--------------------------------------------------------|--------------|-----------|-----------------------|-------------------------|----------------------------------------------------------------------------------------------------|------|----------|
| 申请                                                     | 机构名称 请输入     | 统一信用编 请输入 | Q                     | 11R4 1012408:11.4       |                                                                                                    |      |          |
| -                                                      | 14 20        | JAL       | AN                    | 20241                   |                                                                                                    |      |          |
| -                                                      | 序号 机构名称      |           | and the second second | 统一社会信用代码                | and the second second sec |      | 操作       |
| -                                                      | 1 测试房地交易中心测试 | 400       | 02412012              | 00114                   | 102AD012                                                                                                    |      | ALL TALO |
| 企业查询                                                   |              |           |                       |                         |                                                                                                    |      |          |
| 《 ① 申请 ×                                               |              |           |                       |                         |                                                                                                    |      | »        |
| 申请信息                                                   |              |           |                       |                         |                                                                                                    |      |          |
|                                                        |              |           |                       |                         |                                                                                                    |      |          |
| <b>本</b> 期<br>(1)(1)(1)(1)(1)(1)(1)(1)(1)(1)(1)(1)(1)( |              |           |                       |                         |                                                                                                    |      |          |
| 序号 申请单位                                                | 统一社会信用代码     | 业务用户姓名    | 身份证号                  | 申请状态 申请时间               | 类型                                                                                                    | 回避意见 | 操作       |
|                                                        |              |           |                       | :数据<br>2 <sup>SPH</sup> |                                                                                                    |      |          |
|                                                        |              |           |                       |                         |                                                                                                    |      |          |
|                                                        |              |           |                       |                         |                                                                                                    |      |          |

"企业基本情况"自动显示主体备案的企业信息,补充填写联系人、联系电话,在"申请业务用户"填写业务用户相关信息,点击【保存】。

| 申请信息                                         |                                          |                                         |       |                                         |                    |               |           | 62×               |
|----------------------------------------------|------------------------------------------|-----------------------------------------|-------|-----------------------------------------|--------------------|---------------|-----------|-------------------|
| 言思编辑                                         |                                          |                                         |       |                                         |                    |               |           | * 12 1012 a ×     |
| P-                                           | 204                                      |                                         |       |                                         |                    |               |           |                   |
| 企业基本情况 申请业                                   | 务用户                                      |                                         |       |                                         |                    |               |           |                   |
| 企业名称:                                        | 测过度地交易中心测过                               |                                         |       | 统一社会信用代                                 | 001140909048303000 |               |           |                   |
| 1                                            | and the second the second                |                                         |       | 码:                                      |                    |               |           |                   |
| THE REAL PROPERTY.                           | 1                                        |                                         |       | A.II.##                                 |                    |               |           |                   |
| 上回注册吧:                                       | 1 42 2024/201                            |                                         |       | 正亚央型:                                   | 1 40               |               |           |                   |
| 注册资本:                                        | 1.0                                      |                                         |       | 注册资本币种:                                 | 人民币                |               |           |                   |
|                                              |                                          |                                         |       |                                         |                    |               |           |                   |
| 注册地址:                                        | 1                                        |                                         |       | 注册地址邮编:                                 | 1                  |               |           |                   |
| <b>办</b> 公钟时·                                | 1 . 9 . 06:21:44                         |                                         |       |                                         | 1.                 |               |           |                   |
| WARDE.                                       |                                          |                                         |       | V/ AAPO / LHUMM -                       |                    |               |           |                   |
| 所在区:                                         | 黄浦区                                      |                                         |       | 企业类别:                                   | 租赁企业               |               |           |                   |
|                                              |                                          |                                         |       |                                         |                    |               |           |                   |
| 法定代表人:                                       | 1                                        |                                         |       | 企业联系电话:                                 | 1                  |               |           |                   |
| 各支援二、                                        | · · · · · · · · · · · · · · · · · · ·    |                                         |       | 名家日期-                                   | 2023-01-13         |               |           |                   |
| 10 Sec.40 2 -                                | A PA BET (T.M. HONORDE 3                 |                                         |       | M 34 ( 173) -                           |                    |               |           |                   |
| 成立日期:                                        |                                          |                                         |       |                                         |                    |               |           |                   |
|                                              |                                          |                                         |       |                                         |                    |               |           |                   |
| * 联系人姓名:                                     | 8K =                                     |                                         |       | * 联系人手机景:                               | 13333333222        |               |           |                   |
| Proventing and                               |                                          |                                         |       |                                         |                    |               |           |                   |
| 备注信息                                         |                                          |                                         |       |                                         |                    |               |           |                   |
|                                              |                                          |                                         |       |                                         |                    |               |           |                   |
| ※ 合 申请 ×                                     |                                          |                                         |       |                                         |                    |               |           | »                 |
| 申请信思                                         |                                          |                                         |       |                                         |                    |               |           |                   |
| 信息编辑                                         |                                          |                                         |       |                                         |                    |               |           | # Macan Dol The . |
|                                              | Jur                                      |                                         |       |                                         |                    |               |           |                   |
| 企业基本情况 申请                                    | 1业务用户                                    |                                         |       |                                         |                    |               |           |                   |
| 24/2014                                      |                                          | AND AND AND AND AND AND AND AND AND AND |       | 当前有效用户                                  |                    |               | AN AND AN |                   |
| 成合 小名田白姓                                     | 2                                        | 849 <b>1</b> 7                          | ±insa |                                         | 1028               |               | 街道名称      |                   |
| 19-3 22/3/07-22                              | all Part of Distance                     | 22.07                                   |       |                                         |                    | (part - of 22 | DAM DIV   | aller aller       |
|                                              |                                          |                                         |       | 无数据                                     |                    |               |           |                   |
|                                              |                                          |                                         |       |                                         |                    |               |           |                   |
| •所在区:                                        |                                          |                                         |       | ▼ 所在街道                                  |                    |               |           | ~                 |
|                                              |                                          |                                         |       |                                         |                    |               |           |                   |
| * 业务用户姓名:                                    |                                          |                                         |       | * 性别                                    | : 请选择              |               |           |                   |
| • B.D.CT = 10 -                              |                                          |                                         |       | + 10/7 10 52                            |                    |               |           |                   |
| 30250.                                       |                                          |                                         |       | 521247.95                               |                    |               |           |                   |
| ▲手机号码:                                       |                                          |                                         |       | *短信验证码                                  |                    |               |           | 发送验证码             |
|                                              |                                          |                                         |       |                                         |                    |               |           |                   |
| * 业务用户类型:                                    |                                          |                                         |       | ◎ ▼ ● ● ● ● ● ● ● ● ● ● ● ● ● ● ● ● ● ● | : 请选择              |               |           | *                 |
|                                              |                                          |                                         |       |                                         |                    |               |           |                   |
| 注: 1、当前登录用)                                  | 户为权限管理用户,不可申请成为业务用                       | 户;<br>(1979) (1971) (1971)              |       |                                         |                    |               |           |                   |
| <ol> <li>2、业务管理员</li> <li>3、业务管理员</li> </ol> | 和普迪亚劳员对可操作房源极磁、网查(<br>可查看本公司(及下属公司)所有办件, | 奋茶/ 寺业务;<br>并可变更办件操作员;                  |       |                                         |                    |               |           |                   |
| 1 012200.                                    |                                          |                                         |       |                                         |                    |               |           |                   |
|                                              |                                          |                                         |       |                                         |                    |               |           |                   |

#### 填写过程中需注意以下:

1、当前登录的是机构管理用户,用于权限管理和从业人员管理,不可作为业务用户。

2、业务用户分为业务管理员、普通业务员,都可以操作租赁房源核验、网签(备案) 业务,区别在于业务管理员可查看、操作本公司(及下属公司)所有办件,普通业务员只可 查本人名下办件。

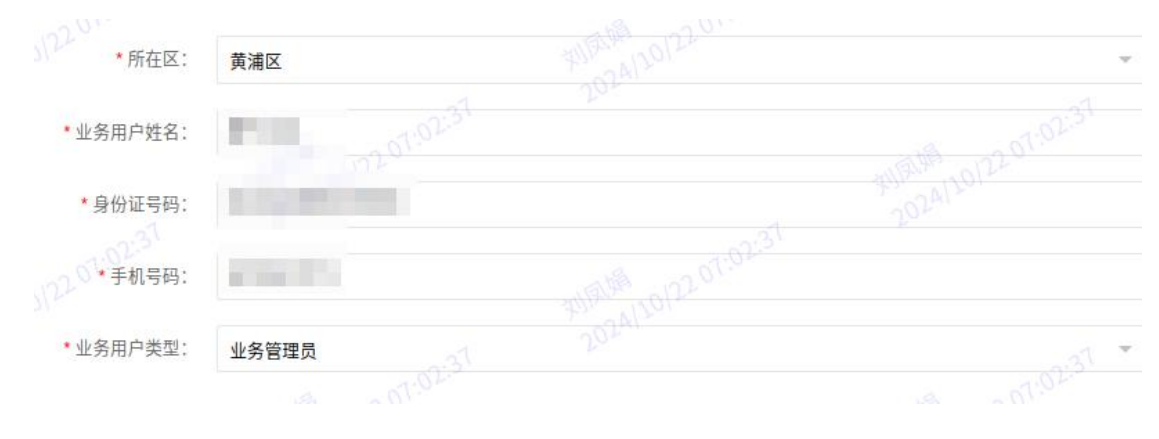

3、业务用户需已办理从业人员信息卡,否则不可申请。

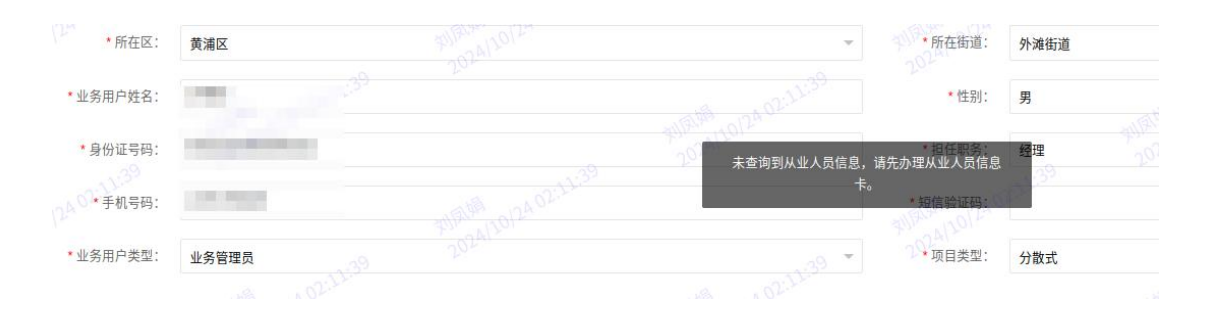

租赁企业申请时,需选择项目类型;经纪机构无此字段。

| *所在街道:  | 外滩街道      |                   | ¥.           |
|---------|-----------|-------------------|--------------|
| *性别:    | 男         | :03.19            | atte n2 of ! |
| *担任职务:  | 2024/2012 |                   |              |
| *短信验证码: | 443419    |                   | 发送验证码        |
| ↓ 项目类型: | 分散式       | 20241             | *            |
|         | 请选择       |                   | MR.M. 012201 |
|         | 集中式       |                   | 2024120      |
|         | 分散式       | 10 <sup>232</sup> |              |

业务用户的身份证证号、手机号(申请通过后用于登录)为唯一标识,不可重复。

| )[22 <sup>3</sup> ,所在区:                                               | 黄浦区                                                                 |                 | Ŧ            | •所在街道:            | 外滩街道   |  | ·*        |
|-----------------------------------------------------------------------|---------------------------------------------------------------------|-----------------|--------------|-------------------|--------|--|-----------|
| * 业务用户姓名:                                                             |                                                                     |                 |              | •性别:              | 男      |  | to an and |
| *身份证号码:                                                               |                                                                     |                 | 当前身份证号或      | ◆ 担任职务:<br>手机号已存在 | 业务管理   |  |           |
| •手机号码:                                                                | 100,000                                                             |                 |              | •短信验证码:           | 443419 |  | 发送验证码     |
| *业务用户类型:                                                              | 业务管理员                                                               |                 | ° 01.03:53 ▼ | 项目类型:             | 分散式    |  | •<br>     |
| <ul> <li>注:1、当前登录用户:</li> <li>2、业务管理员和:</li> <li>3、业务管理员可:</li> </ul> | 为权限管理用户,不可申请成为业务用户;<br>普通业务员均可操作房源核验、网签(备案)<br>查看本公司(及下属公司)所有办件,并可变 | 等业务;<br>更办件操作员; |              |                   |        |  |           |

"企业基本情况""申请业务用户"保存成功后,弹出"收件清单"页面,上传指定的 附件,点击【保存】后再点击【提交】,即完成申请。

承诺书需原件,可在页面下载模板。

| 申请信息                             |                                                 |        |                                     |      |               |                               |       |
|----------------------------------|-------------------------------------------------|--------|-------------------------------------|------|---------------|-------------------------------|-------|
| 企业基本情况                           | 申请业务用户 收件清单                                     |        |                                     |      |               |                               |       |
| 序号                               | 材料名称                                            | 原件/复印件 | 份数                                  | 备注   | 已上传           | 材料/证照                         | 上传文件  |
| 1                                | 上海市住房租赁公共服务平台用户办理承诺书                            | 原件     | · 1 04015128                        |      | 截图_j<br>_2024 | 选择区域<br>1024094530.png會       | 合上传文件 |
| 2                                | 身份证明                                            | 复印件    | * (1 <sup>A</sup> /10) <sup>2</sup> |      | 截图_1          | 5择区域<br>1009110446.png亩       | ▲上传文件 |
| 3124 01.51                       | 其他材料                                            | 复印件    | *                                   |      | 截图_]<br>_2024 | 选择区域<br>0914155104.png市、00040 | ▲上传文件 |
| Tips:仅允许图片或pdt」<br>Tips:用户办理本语书暨 | (1115年: 20, 20, 20, 20, 20, 20, 20, 20, 20, 20, |        |                                     |      |               |                               |       |
|                                  |                                                 |        |                                     |      |               |                               |       |
|                                  |                                                 |        | 710-14<br>2024D0124 01-51-          | - #A |               |                               |       |

如申请被驳回,机构管理用户会收到短信提醒,可登录后在"用户认证-申请"菜单查 询回退意见。

|                            | 下午4                    | -23 <b>显示原文</b><br>今天                            |                     |                     |       |      |                |
|----------------------------|------------------------|--------------------------------------------------|---------------------|---------------------|-------|------|----------------|
|                            | 【市」<br>房租<br>证""<br>修改 | 房地产交易中心】<br>1赁公共服务平台-月<br>有新的用户申请被证<br>次后重新提交申请。 | 您在"住<br>用户认<br>退回,请 |                     |       |      |                |
|                            | 中午1                    | 1:07                                             |                     |                     |       |      |                |
|                            | $\oplus$               | 短信/彩信                                            | 0                   |                     |       |      |                |
| 申请信息<br>新禮 注論 2024/074-033 |                        |                                                  |                     |                     |       |      | 20241202403.0× |
| ▶ ■ 序号 申请单位 统一社            | 1会信用代码 业务用户姓名          | 身份证号                                             | 申请状态                | 申请时间                | 类型    | 回进意见 | 操作             |
| 1 测试房地交易中心测试 00114         | 401                    | 1.5                                              | 申请 2022             | 2024-10-22 14:34:52 | 新增 29 | 退回企业 | ノ山田 吉田除        |

新增申请提交后,至"企业查询"菜单查询审核进度。

申请通过时,业务用户的申请手机会收到短信通知,告知初始密码信息,后续可自行修改。业务用户登录页面,与机构管理用户相同,在"上海市住房租赁公共服务平台",点击"登录"-"机构登录"页面登录。

|                                            | 上海市住房租赁  | 公共服务平台  |
|--------------------------------------------|----------|---------|
| 106 106 106 106 106 106 106 106 106 106    | 机构用F     | 望录      |
| 市房地产交易中心】验证码:                              | 机构用户登录   | 用户注册    |
| <u>14095</u> ,您正在使用短信验证码,<br>]效期10分钟,请勿泄露。 | ▲ 请输入手机号 |         |
| 5房地产交易中心】验证码:<br>8013 你正在使用短信验证码           | 🔒 请输入密码  | ትኆ      |
| 效期10分钟,请勿泄露。                               | ● 请输入验证码 | 获取短信验证码 |
| 今天 15:43                                   |          | 忘记/修改密码 |
| ī房地产交易中心】您的用<br>申请已通过,初始密码:                | 登录       | ŧ       |

# 二)注销用户

机构管理用户,菜单"用户认证-申请",页面自动显示已主体备案的企业信息,点击 【添加】再点击【注销】进入注销申请页面。

| 用户认证 🔺      | 2 《 ① 申请 ×     |                |                     |                                                                                                    | 102M >>                 |
|-------------|----------------|----------------|---------------------|----------------------------------------------------------------------------------------------------|-------------------------|
| 申 <b>浙</b>  | 机构名称 清除入 自然 第二 | 统一信用编 请输入<br>码 | Q 0024/10/24/08:11/ |                                                                                                    |                         |
|             | ■ 序号 机构名称      | Mary Alter     | 统一社会信用代码            | and the second second second second second second second second second second second second second second second | 操作                      |
| 企业查询        | 1 测试房地交易中心测试   |                | 00114<br>           |                                                                                                    | ater 10 / Acros         |
| 《 ① 申请 申请信息 |                |                |                     |                                                                                                    | 20241* »                |
| 新增注销        | 30/2012 A      | 08:10:53       | 3U9241012           | 308941012<br>20241012                                                                                            | 19 08:10:5 <sup>3</sup> |
| 💽 序号 申请单    | 位统一社会信用代码      | 业务用户姓名 身份证号    | 申请状态 申请时间           | 大型 回退意见                                                                                                    | 操作                      |
|             |                |                | 无数据 0.53            |                                                                                                    |                         |

页面自动显示有效的业务用户信息,点击【注销】按钮,点击【确定】。

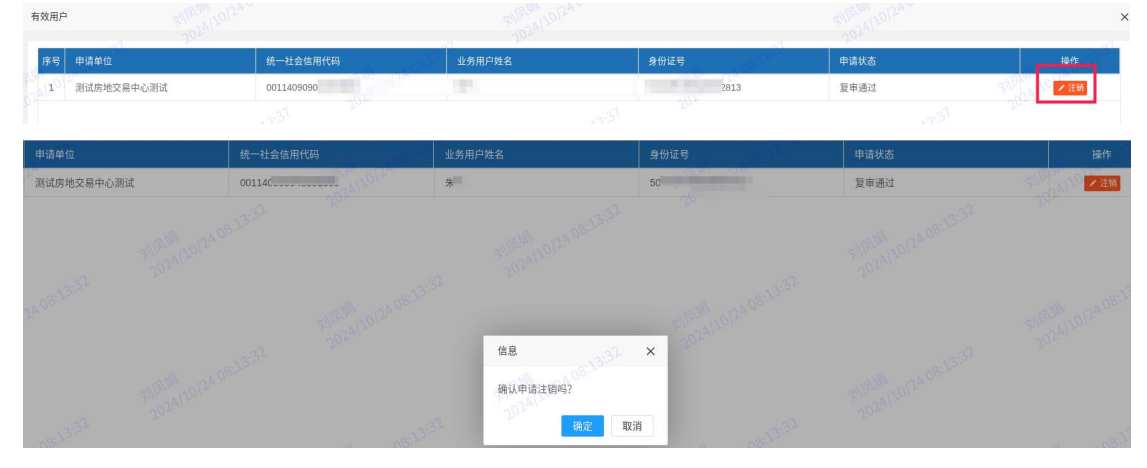

注销申请页面,确认信息无误后,上传附件,点击【保存】,提示保存成功。

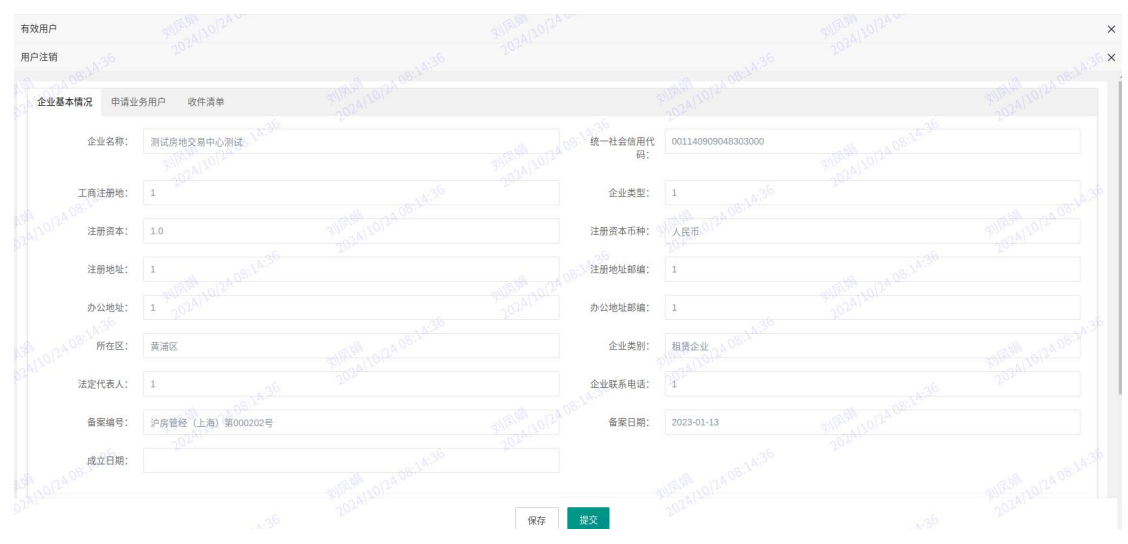

| 企业基本情况 申请业务用        | 用户 收件清单                                            |           |                                                                                                    |              |                                  |
|---------------------|----------------------------------------------------|-----------|----------------------------------------------------------------------------------------------------|--------------|----------------------------------|
|                     | and and the second second                          |           | 当前有效用户                                                                                                    |              | and an all the second second     |
| 序号 业务用户姓名           | 身份证                                                |           | 手机号码                                                                                                    | 机构名称         | 街道名称                             |
| 1 朱                 | -                                                  | 0.72.     | Contraction of the local division of the local division of the loc | 测试房地交易中心测试   | 外滩街道                             |
| 10 34 1 > 到第 1      | l 页 确定 共1条 10条/页 ✔                                 |           |                                                                                                    |              |                                  |
| *所在区:               |                                                    |           | ● 08.15 <sup>01</sup><br>● 所在街道:                                                                                                    | 外滩街道         |                                  |
| *业务用户姓名: 5          | <sup>400-24</sup> 1201<br>朱電 202 <sup>4</sup> 1201 |           | 20241201 *性别:                                                                                                    | 男            |                                  |
| 身份证号码: 5            | 500                                                |           | •担任职务:                                                                                                    | 经理1012408-22 |                                  |
| * 手机号码: 1           | 137                                                |           | •业务用户类型:                                                                                                    |              |                                  |
| *项目类型:              | 分散进入均约10124.00                                     |           | \$112,41,00,400<br>2024/100-400                                                                                                    |              |                                  |
|                     |                                                    |           |                                                                                                    |              |                                  |
|                     |                                                    |           |                                                                                                    |              |                                  |
|                     |                                                    |           | 保存提交                                                                                                    |              |                                  |
| 山甘太佳"口 由违业名田        | 白 临沂清萧                                             |           |                                                                                                    |              |                                  |
| 正豪平而死 于南亚方西         |                                                    | 20241     |                                                                                                    | 202241       |                                  |
| ·号 材料名称             |                                                    | 原件/复印件    | 份数                                                                                                    | 备注           | 已上传材料/证照 上传文·<br>截图 选择区域         |
| 上海中住                | E房租赁公共服务半台用户办理承诺书                                  | AR IT     | 202412                                                                                                    |              | _20240914155104.png 1            |
| 身份证明                | 3                                                  | 复印件       | 1                                                                                                    |              | 截图_选择区域<br>_20240914155104.png m |
| 其他材料                | 4                                                  | 10月27日10日 |                                                                                                    |              | ∩±                               |
| :仅允许圈片或pdf上传(格式: jp | pg,png,jpeg,pdf),最大限制为5M                           |           | NR# -12408:15:20                                                                                                    |              |                                  |
|                     | 2924                                               |           | 201 保存成功                                                                                                    |              |                                  |
|                     |                                                    |           |                                                                                                    |              |                                  |
|                     |                                                    |           |                                                                                                    |              |                                  |
|                     |                                                    |           |                                                                                                    |              |                                  |
|                     |                                                    |           |                                                                                                    |              |                                  |
|                     |                                                    |           |                                                                                                    |              |                                  |
|                     |                                                    |           |                                                                                                    |              |                                  |
|                     |                                                    |           |                                                                                                    |              |                                  |

点击【提交】,再点击【确定】,即完成注销申请。 注销经区审核通过后,用户方失效。审核进度可至"企业查询"菜单查看。

| 全业基本情况                    | 甲请业务用户 收件清单                                                  |           |    |                      |                |                                  |       |
|---------------------------|--------------------------------------------------------------|-----------|----|----------------------|----------------|----------------------------------|-------|
| 序号                        | 材料名称                                                         | 原件/复印件    | 份数 |                      | 备注             | 已上传材料/证照                         | 上传文件  |
| 1                         | 上海市住房租赁公共服务平台用户办理承诺书                                         | 原件        | 1  |                      |                | 截图_选择区域<br>_20240914155104.png 會 | ▲上传文件 |
| 2 08:16:3                 | 身份证明                                                         | 复印件       | 1  |                      |                | 截图_选择区域<br>_20240914155104.png 會 | ▲上传文件 |
| 3                         | 其他材料                                                         | 20月3月2日 ▼ |    |                      |                |                                  | ▲上传文件 |
| ps:仅允许图片或pc<br>ps:用户办理承诺书 | #上传(格式: jpg, png, jpg, pd),最大限制力5M<br><u>程式</u> 下級,请加股公募所上作。 |           |    | 信息 × 确认提交吗?<br>确定 取消 | 1814 004081630 |                                  |       |
| 701.                      |                                                              |           |    |                      |                |                                  |       |
| 012408:16:2               |                                                              |           |    | 保左 無交                |                |                                  |       |

# 三)企业查询

菜单"用户认证-企业查询",可查询新增用户、注销用户的审核进度,办件状态分为 申请、审核中、审核通过/审核不通过。

| 用戶                | эція <b>-</b> | « 0        | 企业查询                                   |                 | 7 DOLAN CO. |         | 252                  | V/ Sec. | -                   | 202412         | Х                          |
|-------------------|---------------|------------|----------------------------------------|-----------------|-------------|---------|----------------------|---------|---------------------|----------------|----------------------------|
| +                 | iji           |            | 机构名称 加加人                               | 統一信用編码          | A BBA       | 用户名称    | 181.                 | 业务类型    | WEIN COALOUT ACT    | 办件状态 语注释       | • <b>Q</b> 2 <sup>NO</sup> |
| i i               |               | <b>#</b> 5 | 申請单位                                   | 统一社会信用代码        | 业务用户姓名      | 身份证明    | 办件状态                 | 美型      | 中語时间                | 意见             | 80                         |
| 44                |               | 15         | 测试房地交易中心测试                             | 00114090904830  |             | 13      | Ф <u>В</u>           | 新增      | 2024-10-22 14:34:52 |                | 0.24                       |
|                   |               | 201        |                                        |                 |             |         |                      |         |                     |                |                            |
|                   | 机构名称 话道       |            | 前一24192493.02-<br>541902493.02-<br>55- | 信用编码 话输入        | 500 M       | 户名称 見 、 |                      | 业务类型 铺选 | #10141101240302     | 办件状态 语选择       | - 102A12                   |
| 序号                | 申请单位          |            | 统一社会信用代码                               | 业务用户姓名          | 身份证号        | 办件状态    | 类型                   | a State | 申请时间                | 意见             | 3 操作<br>(1)                |
| 10                | 测试房地交易中心      | 测试         | 00114090904                            | in all          |             | 审核中     | 新增                   |         | 2024-10-22 14:34:52 |                | 回 查有                       |
| « <sup>Δ\</sup> { | ♪ 申请 ×        | 企业查讨       | 甸 ×                                    |                 |             |         |                      |         |                     |                |                            |
|                   | 机构名称<br>办件状态  | 请输入<br>请选择 | 2014/120124 08:2                       | 统一信用编码 请输。<br>Q |             | 用户名称    | 朱                    |         | 业务类型 请选择            | 02413012408-30 |                            |
| 序号                | 日 申请单位        |            | 统一社会信用代码                               | 业务用户姓名          | 身份证号        | 办件状态    | 类型                   | 32 000  | 申请时间                | 意见             | 操作                         |
| ī                 | 测试房地交易        | 中心         | 0011409090483                          | 55 朱 20         | 500225      | 8 申请    | 255 注销               | 104     | 2024-10-24 16:14:11 | -55            | 回查看                        |
| 2                 | 测试房地交易        | 中心         | 0011409090483                          | 朱               | 500225      | B 审核通过  | A <sup>08-5</sup> 新增 |         | 2024-10-22 14:34:52 |                | 图查看                        |
|                   | 机构名称          |            |                                        | 统一信用编码 请输入      |             | 用户名称:   | ŧ.,                  | 41      | 务类型 请选择             | 12408.1        |                            |
| <u> </u>          | 办件状态 请        | 选择         | 20241                                  |                 | A 98:25:AA  | 20221   |                      |         | 20241               |                | 18 108:25: <sup>14</sup>   |
| 序号                | 申请单位          |            | 统一社会信用代码                               | 业务用户姓名          | 身份证号        | 办件状态    | 类型                   | 申请      | 时间 意见               |                | 操作                         |
| 1                 | 测试房地交易中       | ù          | 0011409090                             | 11              | 8.          | 审核中     | NA 注销 7              | 202     | 4-10-24 16:14:11    |                | 自查看                        |
| 2                 | 测试房地交易中       | ù          | 0011409090                             | 10 H            | 8.          |         | 新增                   | 202     | 4-10-22 14:34:52    |                | 圖 童看                       |

#### 点击操作栏的【查看】按钮可查询具体办件信息。

| 《 ① 企业查询 ×                 |                |                       |         |        |                  |            |      |                | X                              |
|----------------------------|----------------|-----------------------|---------|--------|------------------|------------|------|----------------|--------------------------------|
| 审核信息                       |                |                       |         |        |                  |            |      |                |                                |
| 申请信息<br>申请业务用户5            | 申请业务用户         |                       |         |        |                  |            |      |                |                                |
| 材料清单 (3 <sup>-03-03-</sup> |                | and the second second |         |        | 当前有效用户           | l.         | ~    | and the second |                                |
|                            | 序号 业务用户的       | ±8                    | 身份证     | 1.25   | 手机号码             |            | 机构名称 | 街道名称           |                                |
|                            |                |                       |         |        | 无数据              |            |      |                |                                |
|                            | 所在区            |                       |         |        |                  | 》<br>所在街道: |      |                | \$¥                            |
|                            | 业务用户姓名         |                       |         |        |                  | 性别:        | 男    |                | Ť                              |
|                            | 03:03:12 身份证号码 | 13                    |         |        |                  | 担任职务:      | 经理   |                |                                |
|                            | 手机号码           | 5                     |         |        |                  | 6 角色:      |      |                |                                |
|                            | 业务用户类型         |                       |         |        | #1200 0012 03:03 | 项目类型:      |      |                | v.                             |
|                            |                |                       |         |        |                  |            |      |                |                                |
|                            | 材料清单           |                       |         |        |                  |            |      |                |                                |
|                            | 序号             | 材料名称                  | a Perme | 原件/复印件 | 份数               | 6          | 备注   |                | 已上传材料/证照                       |
|                            | 1              | 上海市住房租赁公共服务平台用        | 户办理承诺书  | 原件     | 102403.05.       |            |      |                | 截图_选择区域<br>_20241024094530.png |
|                            | 2 3:15         | 身份证明                  |         | 复印件    | 10241            |            |      |                | 截图_选择区域<br>_20241009110446.png |
|                            | 3              | 其他材料                  |         | 复印件    | 1                |            |      |                | 截图_选择区域<br>_20240914155104.png |

## 四) 变更用户

如需更换业务用户,如变更姓名、身份证号、手机号等信息,请先注销原用户再申请新用户。

# 五)用户查询

查询本企业名下所有业务用户的情况,包括有效的、失效的。

| « û | 用户查询 |      |        |      |     |      |        |          |           |      |      |
|-----|------|------|--------|------|-----|------|--------|----------|-----------|------|------|
|     | 机构名称 | 测试房地 | 交易中心测试 | 姓名   | 张四四 | 身份证号 | 马、《话输入 | 手机号      | 请输入 凤城    |      |      |
|     | 状态   | 请选择  | 20241  | Q    |     |      |        |          |           |      |      |
| 序号  | ×    |      | 姓名     | 身份证号 | 手机号 | 是否有效 | 街镇     | 机构名称     | 统一社会信用代码  | 企业类型 | 角色   |
| 1   | 黄浦区  |      | 张四四    | 31   |     | 已注销  | 外滩街道   | 测试房地交易中心 | 001140909 | 租赁企业 | 查看角色 |
|     |      |      |        |      |     |      |        |          |           |      |      |